### 1. Hardware Installation

To install the PCI Video Capture Card series into your computer, please follow the steps as below:

1.1 Turn off all your computer power sources and remove the cover of your PC

1.2 Plug the PCI Video Capture Card firmly into any free PCI slot.

1.3 Connect the SVHS/camera/RCA Composite/ Video/TV Antenna/Cable/Antenna/audio-out/remote Sensor etc. devices to the TV card

## 2. Software Installation

After rebooting, Windows 2000/XP automatically detects the presence of a new hardware component in the system and tells you so in an "Add new Hardware Wizard" window.

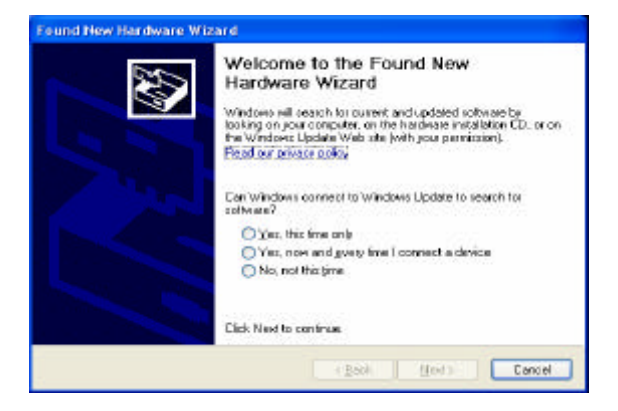

Don't care about this window. After the software installation it will be closed itself.

Place the Installation CD into your CD-ROM drive. the CD will automatically start and show you the Installation Screen

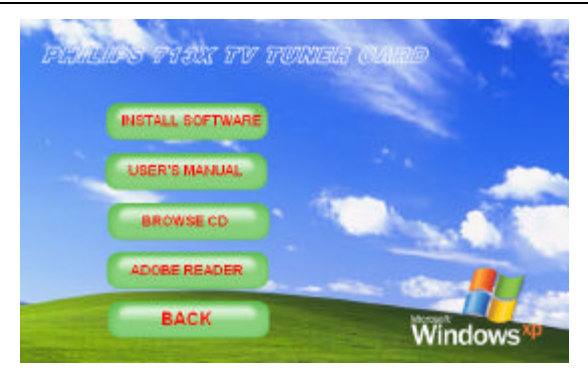

## Click "INSTALL SOFTWARE" begin to installing.

| Install S | AA713x TV Card Driver 🛛 🔣                                       |
|-----------|-----------------------------------------------------------------|
| ?         | Do you want to install SAA713x TV Card driver to your computer? |
|           | <u>ves</u>                                                      |

Click "Yes", " Continue Anyway " .

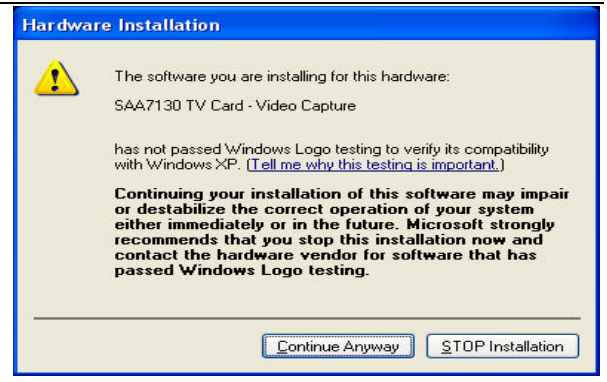

A few minutes later the system reports the driver installation completed, click "OK".

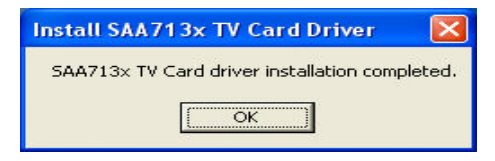

Begin to install TV player.

| nestech TVR - InstallShield Wizard                                                                                                    |                  |
|----------------------------------------------------------------------------------------------------|------------------|
| Choose Setup Language<br>Select the language for the notaliation from t                                                                        | ne choises below |
| Orinces (Singli Kol)<br>Orinani (Traditonal)<br>Estatist<br>Estatist<br>Franch (Sandad)<br>Generan<br>Italian<br>Josenete<br>Korean<br>Spanish |                  |
| uttraat                                                                                                    |                  |

## Select your language and click "Next".

| Place read the following forms agreement carefully.  () (2014 Horwell Technology: All rights meanwell, however, the hormsheet, has a more than the indemation of the constant of the segment of their segment of their segment of t | icense Accement                                                                                                    |   |
|----------------------------------------------------------------------------------------------------|----------------------------------------------------------------------------------------------------|---|
| (2004 Horwart Technology: All rights manyord: horwatech, the horwatech lago, and the framework pockuts element to have an encryptical their respective owner. Information contained later in a subject to change without notice:     Software Linear Agencore A. MINISTER J. State J. LETINGS: THE Software Agencore A. MINISTER J. State J. LETINGS: THE Software Agencore A. MINISTER J. State J. LETINGS: THE Software Agencore A. MINISTER J. State J. State      | Please read the following licence agreement carefully.                                                                                                    |   |
| Instruction of the server of the location agreement<br>() group in the accept the terms of the locence agreement<br>() group in the accept the terms of the location agreement                                                                                                    | (c) 2004 Horized Technology. All rights reviewed horizetsch, the horizetsch logo and<br>the horizetsch poducts setured to here are effective to taken at a the seture to the<br>readenation of horizetsch. All other indematics are property of their respective energy.<br>Information contained herein is subject to change without notice.<br>Software Lorens Agreement, HONGSTECH15 WILLING TO LICENSE THE<br>SOFTWARE TO YOU DRIVE ON THE CONDITION THAT YOU ACCEPT ALL OF THE<br>TERMS CONTAINED ON THIS UCENSE ASPECTION. The rise a legal agreement<br>between your before an individual enducing or an artiful and horizetsche.                                                                                                    | < |
| (c) group the terms of the loanse agreement     (c) group takes the terms of the loanse agreement     (c) group takes the terms of the loanse agreement                                                                                                    | pos de not agree to finiteme of the Agreenend don't initial a use the scheme. Propot<br>senore the activant logither with all captes and exten the activant package and other<br>or activant capter and activant activation of the scheme of the scheme of the schem | - |
| I donnt accept the tents of the licence agreement     Instruct                                                                                                    | j gccept the terms of the loanse agreement                                                                                                    |   |
|                                                                                                    | O I gonol accept the terms of the licence agreement                                                                                                    |   |
| A PARTY AND A PARTY AND A PART |                                                                                                    |   |

Accept the terms of the license agreement, click "Next".

| honestech TVR Setup                                                                        | X                 |
|--------------------------------------------------------------------------------------------|-------------------|
| Choose Destination Location<br>Select folder where relize willingtal lifes                 | 124               |
| Setup will install honestech TVR in the following folder                                   |                   |
| To watalito the lolder, click Next: To watalito a climeent tober, click<br>encline folder. | Drowne and select |
| Destination Folde                                                                          |                   |
| Configure resolutionerschilderschilder 191                                                 | ELINOR -          |
|                                                                                            |                   |

Now you can change the directory of installation or use the default directory, click **Browse** to choose the directory of installation, click **Next** to use default directory.

| henestech TVR Setup                                                                                                    |  |
|----------------------------------------------------------------------------------------------------|--|
| Soferot Program Folder<br>Please select a programfölder.                                                                                                    |  |
| Setup will add program is one to the Program Folder listed below. You rung type a new folder<br>name, or select one how the existing folders list. Click Next to continue. |  |
| Eregran Folder:                                                                                                    |  |
| Instantio shifty and the TMN                                                                                                    |  |
| Eginting Polders:                                                                                                    |  |
| Andrenistative Toole<br>Gramma<br>Stantup<br>VielAAR                                                                                                    |  |
| Cancel                                                                                                    |  |

Click "Next" until this step

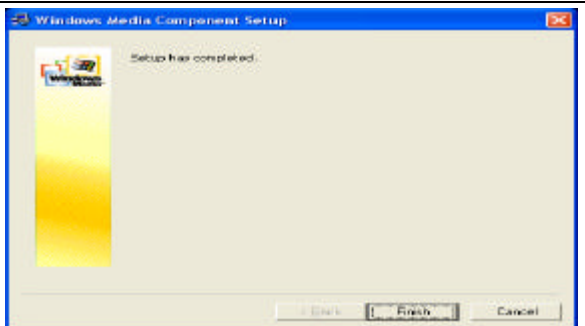

PCI TV TUNER CARD

Click "Finish", finish the installation.

# 3. Install DirectX9.0

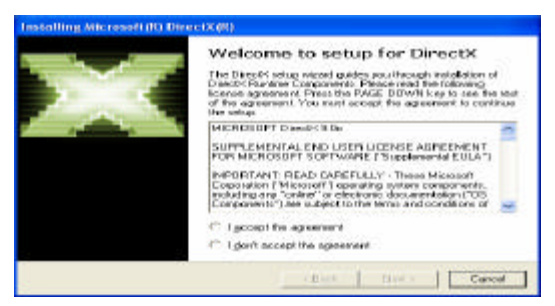

Select "I accept the agreement" and click "Next". (If you had been already installed the DirectX9.0C

please cancel this window.) After it finished, system will instruct to restart computer.

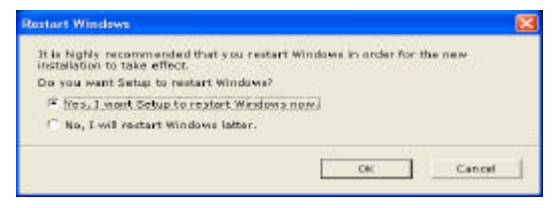

Select "Yes, I want Setup to restart Windows now." click "OK"